## グループ学習室の予約の仕方

- ・利用希望日の前日から予約ができます(当日予約も可)。
- ・1回の申し込みにつき、1グループ2時間の利用に限ります。
- ・学部内者のみ利用可能です。

## MyOPAC で予約

・MyOPAC(利用者サービス)のログイン
 利用者 ID・・・学生証または図書館利用カードのバーコードの下にある16桁
 PW・・・学生の方は生年月日8桁。例えば1995年の6月17日生まれ→19950617
 \*教職員の方は、メール(de.lib@nihon-ac.jp)またはカウンターへ申し込んで下さい。
 初期設定 PW をお渡しします。

- 1. グループの利用代表者のアカウントで MyOPAC にログインします。
- 2. ログインすると、グループ学習室予約画面になります。
  - ・ 白いコマが予約可能なコマです。
  - ・ 緑のコマは他のグループの予約が入っているため、予約できません。

| クルーノ字音至予約                                                                                                    |                                                                               |                         |                |            |      |      |              |       |           |           |       |                  |                     |          |    |    |    |     |
|----------------------------------------------------------------------------------------------------|-------------------------------------------------------------------------------|-------------------------|----------------|------------|------|------|--------------|-------|-----------|-----------|-------|------------------|---------------------|----------|----|----|----|-----|
| 氏名                                                                                                    |                                                                               |                         |                | 所          | 雇    |      |              | -     |           |           |       |                  |                     |          |    |    |    | Ś   |
| グループ学習室予約状況照会                                                                                                    |                                                                               |                         |                |            |      |      |              |       |           |           |       |                  |                     |          |    |    |    |     |
| 予約中のグループ学習室はありません。                                                                                                    |                                                                               |                         |                |            |      |      |              |       |           |           |       |                  |                     |          |    |    |    |     |
| グループ学習室予約状況                                                                                                    |                                                                               |                         |                |            |      |      |              |       |           |           |       |                  |                     |          |    |    |    |     |
| 予約について                                                                                                    | 1日1回2時間<br>ます。                                                                | まで。前                    | 「日の開館          | 信時間か       | ら予約可 | 能。使用 | 用開始時間        | 聞から30 | 分経過し      | /て利用カ     | が無い場合 | きはキャ:            | ンセルと                | ¥0       |    |    |    |     |
|                                                                                                    |                                                                               |                         |                |            |      |      |              |       |           |           |       |                  |                     |          |    |    |    |     |
| 2022年03月11日(金)<br>※グループ学習室の予約は、予約したいグルー                                                                                               | プ学習室の時間枠                                                                      | をクリッ・                   | クしてく           | ださい。       |      |      |              |       | <先週       | (前日       | 本日    | 228              | > 22                | 1>> 指定日  | 1: |    | 検索 | クリア |
| 2022年03月11日(金)<br>※グループ学習室の予約は、予約したいグルー                                                                                               | プ学習室の時間枠<br>定員                                                                | をクリッ・<br>09             | クしてく<br>10     | ださい。<br>11 | 12   | 13   | 14           | 15    | <先週<br>16 | 《前日       | 本日    | 翌日               | > <u>33</u> ;<br>20 | 1>> 指定日  | 3: | 備考 | 検索 | クリア |
| 2022年03月11日(金)<br>※グルーブ学習室の予約は、予約したいグルー<br>区のth 01                                                                                    | -<br>プ学習室の時間枠<br>定員<br>3~8                                                    | をクリッ・<br>09             | クしてく<br>10     | ださい。<br>11 | 12   | 13   | 14<br>~15:00 | 15    | <先迎<br>16 | <前日<br>17 | 本日    | 翌日<br>19         | > 22;<br>20         | 19>> 指定日 | 3: | 備考 | 検索 | クリア |
| 2022年03月11日(金)<br>※グループ学習室の予約は、予約したいグルー<br>を 本日 ><br>Booth 01<br>Booth 02                                                             | プ学習室の時間枠<br>定員<br>3~8<br>3~8                                                  | をクリッ <sup>.</sup><br>09 | クレてく<br>10     | ださい。<br>11 | 12   | 13   | 14<br>~15:00 | 15    | <先迎<br>16 | <前日       | 本日    | 翌日<br>19         | > 22<br>20          | 12>> 指定[ | 3: | 備考 | 検索 | クリア |
| 2022年03月11日(金)<br>※グループ学習室の予約は、予約したいグルー                                                                                               | プ学習室の時間枠<br>定員<br>3~8<br>3~8<br>3~8                                           | をクリッ・<br>09             | クしてく<br>10     | ださい。<br>11 | 12   | 13   | 14<br>~15:00 | 15    | <先迎<br>16 | <前日       | 本日    | <u>翌日</u><br>19  | > 20                | ▶>> 指定[  | 3: | 備考 | 検索 | クリア |
| 2022年03月11日(金)<br>※グループ学習室の予約は、予約したいグルー<br>(本日)><br>Booth 01<br>Booth 03<br>Booth 04                                                  | プ学習室の時間枠<br>定員<br>3~8<br>3~8<br>3~8<br>3~8<br>3~8                             | をクリッ・<br>09             | クしてく<br>10     | ださい。<br>11 | 12   | 13   | 14<br>~15:00 | 15    | <先迥<br>16 | 4前日       | 本日    | <u>꾏</u> 日<br>19 | > 20                | ■>> 指定:  | 3: | 備考 | 検索 | クリア |
| 2022年03月11日(金)<br>※グループ学習室の予約は、予約したいグルー<br>を 赤日 ><br>Booth 01<br>Booth 02<br>Booth 03<br>Booth 05                                     | ブ学習室の時間や<br>定員<br>3~8<br>3~8<br>3~8<br>3~8<br>3~8<br>3~8<br>3~8               | をクリッ・<br>09             | クしてく<br>10     | ださい。<br>11 | 12   | 13   | 14<br>~15:00 | 15    | <先週       | <前日       | 本日    | <u>翌</u> 日<br>19 | > <u>२</u> २;       | ■>> 指定:  | 3: | 備考 | 検索 | クリア |
| 2022年03月11日(金)<br>※グループ学習室の予約は、予約したいグルー<br>を 本日 ><br>Booth 01<br>Booth 02<br>Booth 03<br>Booth 04<br>Booth 05<br>Booth 05<br>Booth 06 | プ学習室の時間や<br>定員<br>3~8<br>3~8<br>3~8<br>3~8<br>3~8<br>3~8<br>3~8<br>3~8<br>3~8 | をクリッ・<br>09             | クレてく<br>10<br> | ださい。<br>11 | 12   | 13   | 14           | 15    | <先迎<br>16 | (<前日)     | 18    | 翌日               | > 20                | ■>> 指定!  | 3: | 備考 | 検索 | クリア |

- 3. 予約したい日付とブース、時間を選んで予約入力の画面を開き、必要事項を入力します。
  - ・ e-mail アドレス等の登録内容は、他のユーザーからは見えません。
  - ・ 人数は必ず3名以上8名以下としてください。

| 氏名         |                   |     |    |      | 所雇   |    |    | -  |    |    |    |    |    | Ś |
|------------|-------------------|-----|----|------|------|----|----|----|----|----|----|----|----|---|
| グループ学習室予約  | 伏況                |     |    |      |      |    |    |    |    |    |    |    |    |   |
|            |                   | 定員  | 09 | 10 1 | 1 12 | 13 | 14 | 15 | 16 | 17 | 18 | 19 | 20 |   |
| ooth 02    |                   | 3~8 |    |      |      |    |    |    |    |    |    |    |    |   |
| 利用日        | 2022.03.11        |     |    |      |      |    |    |    |    |    |    |    |    |   |
| 利用日        | 2022.03.11        |     |    |      |      |    |    |    |    |    |    |    |    |   |
| 利用時間 🚵     | 10:00 • ~ 12:00 • | •   |    |      |      |    |    |    |    |    |    |    |    |   |
| 利用目的 必須    | グループ学習            |     |    |      |      |    |    |    |    |    |    |    |    |   |
| e-mailアドレス |                   |     |    |      |      |    |    |    |    |    |    | •  | •  |   |
| 人数         | 3                 |     |    |      |      |    |    |    |    |    |    |    |    |   |
|            |                   |     |    |      |      |    |    |    |    |    |    |    |    |   |

- 4. 「登録」をクリックし、「確定する」をクリックすると、予約が完了します。
  - \*自分の予約したコマはオレンジ色になります。(予約完了 Email も届きます)

| グループ学習室予約                                                   |                |       |       |      |            |         |        |       |      |      |       |        |       |                              |
|-------------------------------------------------------------|----------------|-------|-------|------|------------|---------|--------|-------|------|------|-------|--------|-------|------------------------------|
| 氏名                                                          | 所臣 -           |       |       |      |            |         |        |       |      |      |       |        | \$    |                              |
| ■グループ学習室予約状況照会                                              |                |       |       |      |            |         |        |       |      |      |       |        |       |                              |
| <ul> <li><u>2022.03.11 (11:30~13:30</u>) 受付カウンター</li> </ul> | :日本大学園         | ¥部図書館 | 宮 グル  | ープ学習 | 国室名称       | : Booth | 02     |       |      |      |       |        |       |                              |
| グループ学習室予約状況                                                 |                |       |       |      |            |         |        |       |      |      |       |        |       |                              |
| 予約について                                                      | 1日1回2時間<br>ます。 | 8まで。前 | 日の開創  | 官時間か | ら予約可       | 能。 使月   | 月開始時間  | 8から30 | 分経過し | て利用が | が無い場る | 3(t+7) | ンセルと  | 30                           |
| 2022年03月11日(金)<br>※グループ学習室の予約は、予約したいグループ                    | 学習室の時間枠        | をクリッ  | クレてく: | ださい。 |            |         |        |       | <先週  | (前日  | 本日    | 翌日     | > 221 | <u>場&gt;&gt;</u> 指定日: 検索 クリア |
| (本日)>)                                                      | 定員             | 09    | 10    | 11   | 12         | 13      | 14     | 15    | 16   | 17   | 18    | 19     | 20    | 備考                           |
| Booth 01                                                    | 3~8            |       |       |      |            | 13:00   | ~15:00 |       |      |      |       |        |       |                              |
| Booth 02                                                    | 3~8            |       |       |      | 11:30~13:3 | 0<br>予約 |        |       |      |      |       |        |       |                              |
| Booth 03                                                    | 3~8            |       |       |      |            |         |        |       |      |      |       |        |       |                              |
| Booth 04                                                    | 3~8            |       |       |      |            |         |        |       |      |      |       |        |       |                              |
| Booth 05                                                    | 3~8            |       |       |      |            |         |        |       |      |      |       |        |       |                              |
| Booth 06                                                    | 3~8            |       |       |      |            |         |        |       |      |      |       |        |       |                              |
| Booth 07                                                    | 3~8            |       |       |      |            |         |        |       |      |      |       |        |       |                              |

## グループ学習室・利用当日の流れ

1. 利用予定時刻に来館し、カウンターで受付して下さい。

(5分前から受付可能)

- 申し込んだ利用開始時刻を15分過ぎても連絡のない場合は、予約を取り消します。
- 受付時、利用代表者を含む学生3名以上でカウンターまでお越し下さい。
- 2. 必ず利用終了時刻までに退室して下さい。
- 予約が入っていなければ、続けて2時間延長利用することが出来ます。
   終了時刻の前に代表者が、利用カードを持ってカウンターに手続きに来てください。

【次に該当するときは延長して利用できません】

- 既に他のグループによる予約が入っている場合
- 申し込み時点の利用人数が3名未満の場合
- 1度延長している場合